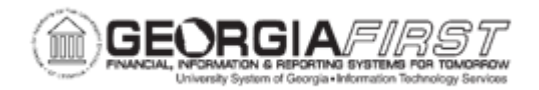

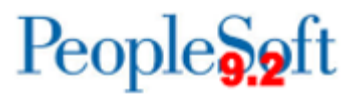

## **AP.020.530 – RECORDING MANUAL PAYMENTS**

| Purpose                      | How to record manual payments for a voucher.                                                                                                    |
|------------------------------|----------------------------------------------------------------------------------------------------|
| Description                  | In rare situations where users are unable to generate a check<br>online and must generate a check outside the system, users need<br>to record the manual payment within the system.<br>If a voucher is created, PeopleSoft Accounts Payables enables<br>users to apply the manual check payment to the voucher and<br>assign a check number from a separate range than that used for<br>pay cycle processing.<br>Manual payments should only be used when users need to<br>generate a check and are currently unable to run a pay cycle for<br>some reason. |
| Security Role                | BOR_AP_VOUCHER_ENTRY                                                                                                    |
| -                            |                                                                                                    |
|                              | Both the Manually Schedule Payments option and the Record<br>Payment option must be selected in the User Preferences -<br>Payables Online Vouchering page in order to access the payment<br>options section on the Voucher - Payments page.                                                                                                    |
| Dependencies/<br>Constraints | To record manual payments successfully:                                                                                                    |
|                              | <ul> <li>The amount of the payments entered must add up either to the gross amount or to the gross less the discount as specified on the Invoice Information page.</li> <li>The voucher must be approved in the system.</li> <li>The bank account setup must support manual payments.</li> </ul>                                                                                                    |
| Additional<br>Information    | <ul> <li>Users can apply the manual check payment to one or more vouchers.</li> <li>Users can assign a check number from a separate range than that used for paycycle processing.</li> </ul>                                                                                                    |

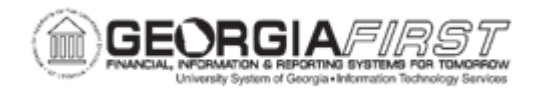

## **Procedure**

Below are step by step instructions on how to create a manual payment from a voucher that is already in the system. Users will record the date and payment reference (check number).

| Step | Action                                                                                                    |
|------|----------------------------------------------------------------------------------------------------|
| 1.   | Click the NavBar icon.                                                                                                    |
| 2.   | Click the Menu icon.                                                                                                    |
| 3.   | Click the Accounts Payable link.                                                                                                    |
| 4.   | Click the Vouchers link.                                                                                                    |
| 5.   | Click the Add/Update link.                                                                                                    |
| 6.   | Click the Regular Entry link.                                                                                                    |
| 7.   | Click the Find an Existing Value tab.                                                                                                    |
| 8.   | Enter the Voucher ID of the voucher requiring Manual Payment in the <b>Voucher ID</b> field.                                                                                                    |
| 9.   | Click the Search button.                                                                                                    |
| 10.  | Click the <b>Payments</b> tab.                                                                                                    |
| 11.  | In Payments Information section, verify the remit to vendor, vendor location, and address as well as the bank code and account type match the manual payment that is to be recorded.                                                                                          |
| 12.  | In the Payment Options section of the Payment Information, change Method to "MAN" for Manual Check.<br><i>Note:</i> Users cannot record a manual payment for ACH or EFT Payment Method. Also, if CHK is chosen, it will automatically change to MAN when Recording a Payment. |
| 13.  | In the Schedule Payment section of the Payment Information, click the <b>Action</b> dropdown menu and select "Record a Payment" option.                                                                                                    |
| 14.  | If needed, modify the Payment Date field to reflect the date of the manual payment.                                                                                                    |
| 15.  | Click in the <b>Reference</b> field.                                                                                                    |
| 16.  | Enter a check number or other reference for payment in the <b>Reference</b> field.                                                                                                    |
| 17.  | Once a user records a payment, the Accounting Date field becomes active,<br>enabling users to change the Accounting Date field to reflect the actual date of<br>the manual payment.                                                                                           |
| 18.  | Enter Accounting Date in the Accounting Date field.                                                                                                    |
| 19.  | Click the Save button.                                                                                                    |